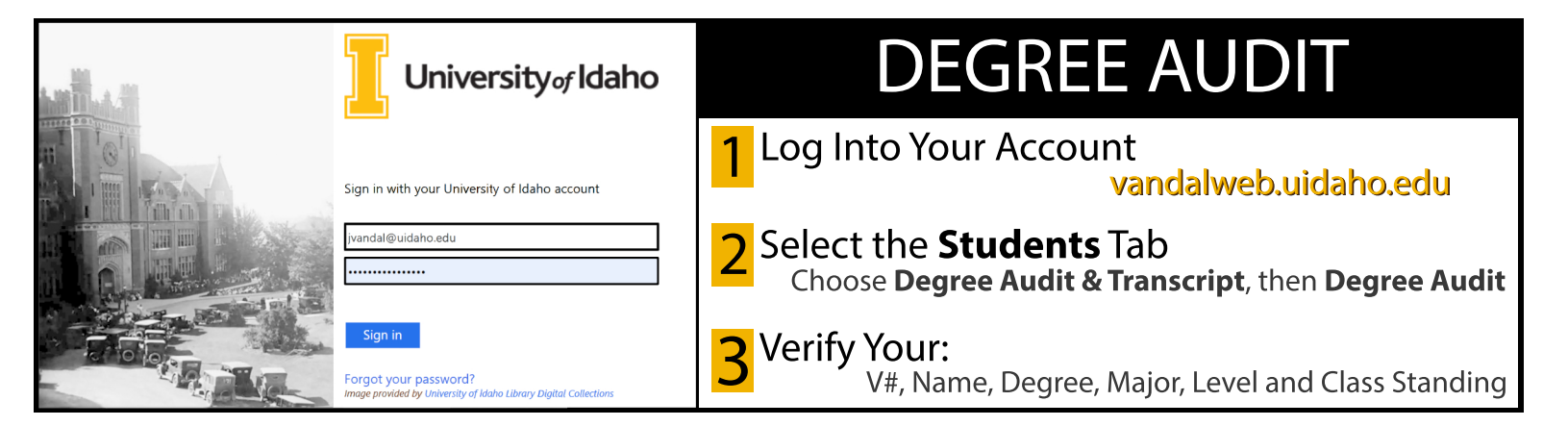

# Audit shows the summary of your progress toward the selected degree.

| Audit Plans        |
|--------------------|
| Audit 🔰            |
| What If            |
| What If<br>History |
| Look Ahead         |

**Degree Audit** lists all course requirements for your degree, including GPA, general education and minor courses.

Track your progress using the messages and icons. The red messages do not appear after the requirements have been met.

| Look Ahe      | ead                                                      | 🔽 Com                        | plete                 |                                                     | NA In Progress<br>Class                                                                             | Complete                                                                      |                                    |
|---------------|----------------------------------------------------------|------------------------------|-----------------------|-----------------------------------------------------|----------------------------------------------------------------------------------------------------|-------------------------------------------------------------------------------|------------------------------------|
| Sample        | Messages:                                                |                              |                       |                                                     |                                                                                                    |                                                                               |                                    |
| Still Needed: | Contact your advisor for a<br>your general education rec | ssistance with<br>quirements | 120 cred<br>currently | lits are required. You<br>v have 16, you still need | A minimum of 40 credits in upper<br>division courses are required.<br>You have taken 16 but need 24 | A minimum of 30 credit<br>division UI courses in re<br>are required. You have | s in upper<br>esidence<br>taken 16 |
|               |                                                          |                              |                       | с.                                                  | more credits.                                                                                       | but need 14 more credi                                                        | ts.                                |

Your audit is divided into sections. The first shows your full degree requirements, including University obligations such as GPA and total credit thresholds. Below this are the detailed requirements for your major, minor, and general education core. In the example below, the Marketing emphasis is not complete. One course has been taken and earned a B, but one is in progress and one is still needed. Note that the rows are color-coded as well.

| Marketing                       |               |                          |    |     |           |
|---------------------------------|---------------|--------------------------|----|-----|-----------|
| Consumer Behavior               | МКТG 324      | Consumer Behavior        | В  | 3   | Fall 2018 |
| Marketing Research and Analysis | MKTG 421      | Marketing Res & Analysis | NA | (3) | Fall 2019 |
| Marketing Management            | Still Needed: | 1 Class in MKTG 428*     |    |     |           |

**Free Electives** are credits that count toward your total credits for graduation, but may or may not fit into your major or minor. These are displayed at the bottom, along with **In-progress** courses. In-progress includes the current semester's courses and registered classes for future terms. In April you may see courses for Spring, Summer, and Fall in this section.

| Free Electiv | ves                                                  |    |     |             | In-progress | ;                              |                  |
|--------------|------------------------------------------------------|----|-----|-------------|-------------|--------------------------------|------------------|
| ENGL 101     | Introductn to College Writing                        | Р  | 3   | Summer 2015 | ACCT 201    | Intro Financial Acctg          | NA 3 Spring 2019 |
| Satisfied by | ENGLLIT3 - Engl Lit/Comp - CEEB - ADVANCED PLACEMENT |    |     |             | BUS 252     | Intro to Business Analytics    | NA 3 Summer 2019 |
| MUSA 122     | Orchestra                                            | А  | 1   | Spring 2017 | ECON 343    | Money & Banking                | NA 3 Spring 2019 |
| MUSA 124     | Studio Ins: Trumpet                                  | Α  | 2   | Spring 2017 | ENGL 313    | Business Writing               | NA 3 Spring 2019 |
| MUSA 314     | Studio Instr:Voice                                   | NA | (1) | Spring 2019 | FIN 301     | Financial Resources Management | NA 3 Fall 2019   |
| MUSA 316     | Concert Choir:Vandaleers                             | NA | (1) | Spring 2019 | MHR 310     | Leading Organizations & People | NA 3 Summer 2019 |
| MUSA 318     | Jazz Choir                                           | NA | (1) | Spring 2019 | MIS 350     | Managing Information           | NA 3 Fall 2019   |
| MUSA 322     | Orchestra                                            | NA | (1) | Spring 2019 | MKTG 420    | Integrated Marketing Comm      | NA 3 Spring 2019 |
| MUSA 323     | Jazz Ensemble:Band I                                 | NA | (1) | Spring 2019 | MKTG 421    | Marketing Res & Analysis       | NA 3 Fall 2019   |
| MUSA 365     | CE:Chamber Music                                     | NA | (1) | Spring 2019 | OM 370      | Process Management             | NA 3 Summer 2019 |
| MUSA 365     | CE:Jazz Choir II                                     | NA | (1) | Spring 2019 | OM 378      | Project Management             | NA 3 Fall 2019   |
|              |                                                      |    |     |             | STAT 251    | Statistical Methods            | NA 3 Spring 2019 |

### **Reading your degree audit**

Items in the gray column show the requirements needed to complete your degree. In the example below, all of the requirements have been met except for the Advanced Writing Course which is In Progress. Note that transfer courses show what you took, where you were enrolled, and how it has been applied to your UI degree.

| Fundamental of Public Speaking         | COMM 101<br>Satisfied by | Fundamntls Public Speaking<br>COMM204 - Public Speaking - LEWIS-CLA       | B<br>RK STATE  | 3<br>COLLEGE   | Fall 2016              |
|----------------------------------------|--------------------------|---------------------------------------------------------------------------|----------------|----------------|------------------------|
| Advanced Writing Course                | ENGL 313                 | Business Writing                                                          | NA             | (3)            | Spring 2019            |
| Introduction to Managerial Accounting  | ACCT 202                 | Intro Managerial Acctg                                                    | С              | 3              | Fall 2018              |
| Legal Environment of Business          | BLAW 265<br>Satisfied by | Legal Environment of Business<br>BUS365 - Legal Environment of Business · | C<br>LEWIS-CL  | 3<br>ARK STATE | Spring 2018<br>COLLEGE |
| Integrated Business and Value Creation | BUS 101<br>Satisfied by  | Intro Bus Enterprises<br>BUS101 - Intro to Business - LEWIS-CLAR          | C<br>K STATE C | 3<br>OLLEGE    | Fall 2016              |

### Other types of credit

You may have been awarded credit through AP (Advanced Placement) courses, CLEP (College Level Examination Program) exams or an IB (International Baccalaureate) program.

These credits display the same "Satisfied by" tag as transfer credit.

| 🔽 Written English               |                          |                                                                       |               |                |                      |
|---------------------------------|--------------------------|-----------------------------------------------------------------------|---------------|----------------|----------------------|
| Introduction to College Writing | ENGL 101<br>Satisfied by | Introductn to College Writing<br>ENGLLANG3 - English Lang/Comp - CEEB | P<br>- Advan  | 3<br>CED PLACI | Summer 2016<br>EMENT |
| English Composition             | ENGL 102<br>Satisfied by | College Writing & Rhetoric<br>ENG1A - English Composition - RIVERSID  | A<br>E CITY C | 4<br>OLLEGE    | Fall 2017            |

#### Where are my dual credit courses?

If your dual credit course is from another college, it displays as transfer credit. Courses taken through UI begin on your non-degree record. These credits transfer to your undergraduate degree audit during your first semester at UI. They will not be marked as dual credit, but are easily identified by the term they were taken. Here HIST 112 was taken as dual credit, two years before the student began their first semester as a UI undergraduate.

| 18 credits from J-3-e, J-3-f, J-3-g HI | FLEN 210 Intro to Classic Mytho<br>HIST 112 Intro to U S History | logy C<br>B | 3<br>3<br>2 | Fall 2018<br>Spring 2015<br>Fall 2017 |
|----------------------------------------|------------------------------------------------------------------|-------------|-------------|---------------------------------------|
| 18 credits from J-3-e, J-3-f, J-3-g H  | HIST 112 Intro to U S History                                    | В           | 3           | Spring 2                              |

# What If allows you to explore different degrees, majors, and minors.

| Audit              | Plans |
|--------------------|-------|
| Audit              |       |
| What If            | >     |
| What If<br>History |       |
| Look Ahe           | ad    |

Explore how your existing credits meet the requirements of other study plans. Add **Look Ahead** courses to the **What If**, to simulate planned coursework.

What If uses the same icons and messaging as Audit.

#### Disclaimer

This degree audit is an advising tool only. You are encouraged to use this degree audit report as a guide when planning your progress toward completion of the above requirements. Your academic advisor or the Registrar's Office may be contacted for assistance in interpreting this report.

This audit is not your academic transcript and it is not official notification of completion of degree or certificate requirements. Please contact the Registrar's Office regarding this degree audit report, your official degree/certificate completion status, or to obtain a copy of your academic transcript.